## **Very Soul User Documentation**

## **Total Types Of User**

- Admin
- Medium
- Client

#### Registering as a medium

Open our app and click on register as medium

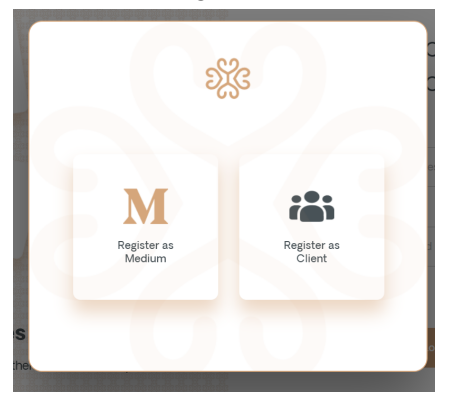

After click on registration as medium you will see a form with required fields which needs to be filled for the initial registration process after that the user will receive a confirmation mail asking to confirm his email address

# Register as Medium

| Email Address                |           |  |  |  |
|------------------------------|-----------|--|--|--|
| Myemail@address.com          |           |  |  |  |
| Password                     |           |  |  |  |
| Password                     | $\otimes$ |  |  |  |
| Confirm Password             |           |  |  |  |
| Confirm Password             | Ŵ         |  |  |  |
| I am over 18                 |           |  |  |  |
| Sign Up                      |           |  |  |  |
| Don't have an account? Login |           |  |  |  |

After Verifying your email you will be redirected to the initial login screen

Please login using your credentials then you will be redirected to a step form asking for the required info to be filled which is required for our mediums to complete the registration

| <mark>ာ</mark> ္ကိ veri | ysoul                                                           |                                     | Laurancee v |
|-------------------------|-----------------------------------------------------------------|-------------------------------------|-------------|
|                         | Profile Preference                                              | ces My Technology Legal and Privacy |             |
|                         | Legal First Name                                                | Legal Last Name                     |             |
|                         | First Name                                                      | Last Name                           |             |
|                         | Phone*                                                          | Whatsapp                            |             |
| 13                      | <b>—</b> (201) 555-0123                                         | (201) 555-0123                      |             |
|                         | Languages Available for Mediumship Sessions<br>Select languages | •                                   |             |
|                         | Other Language                                                  |                                     |             |
| and the second          | Current Mediumship Level *                                      |                                     |             |
|                         | Novice Intermediate                                             | Professional                        | -           |
| -                       | Mediumship Specialities *                                       |                                     |             |
|                         | Select Specialities Other specialities                          | ~                                   |             |
|                         | Country *                                                       | Website                             |             |
|                         | United States                                                   | yourwebsite.com                     |             |

Once you are done with filling the required info your profile will go to admin for further approval

In Admin Dashboard you will see the request for the approval, click on the three dots and approve the user with which you have registered as a medium

| john smith   |            |                   |                        |                |              |          |            |
|--------------|------------|-------------------|------------------------|----------------|--------------|----------|------------|
| Dashboard    | Pending Ap | provals           |                        |                |              | View All | Nur<br>Med |
| All Mediums  | Avatar     | Name              | Email                  | Member<br>Type | Role         | Actions  |            |
| Appointments |            | Robert smith      | wifajep750@xitudy.com  | Medium         | Intermediate |          |            |
| 📸 Clients    |            | elizabeth<br>jean | wibate4981@vpsrec.com  | Medium         | Professional | Approve  |            |
|              |            | jack wooley       | fejiwa5988@ulforex.com | Medium         | Professional | View     |            |

Now the medium is approved

Please logout now from admin and login as medium

#### Registering as a client

Open our app and click on register as client

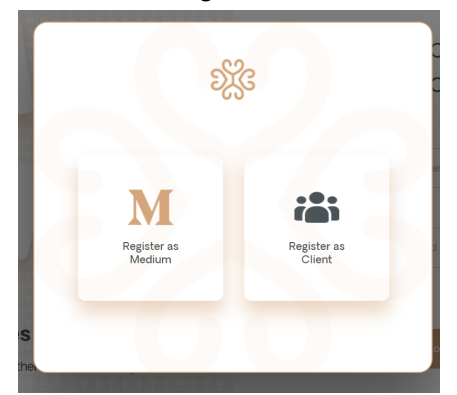

After click on registration as medium you will see a form with required fields which needs to be filled for the initial registration process after that the user will receive a confirmation mail asking to confirm his email address

| ्रि verysoul                   |
|--------------------------------|
| Starter Client<br>Registration |
| First Name*                    |
| 8 First Name                   |
| Last Name"                     |
| A Last Name                    |
| Email Address"                 |
| Myemail@address.com            |
| Phone *                        |
| Phone                          |
| Whatsapp                       |
| 🔊 Whatsapp                     |
| Website                        |

After Verifying your email you will be redirected to the initial login screen Please login using your credentials and you will be **logged in as client** 

VerySoul Testing Workflow

Only two types of users are required to check the workflow of the Zoom i.e medium and client

Checking the Zoom integration workflow to test the environment and book appointments

Login as a client and request an appointment by clicking on new appointment

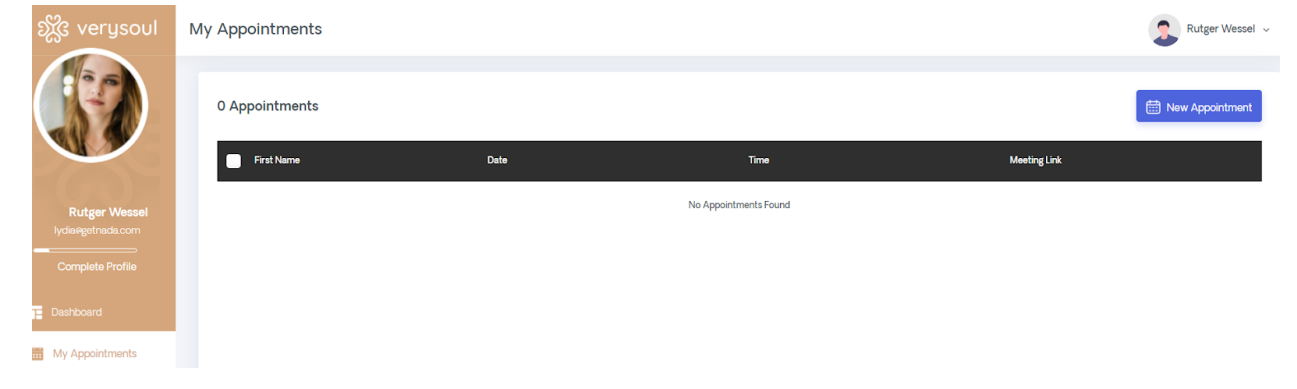

On Next Screen click on do a session now(Free) and the click on continue

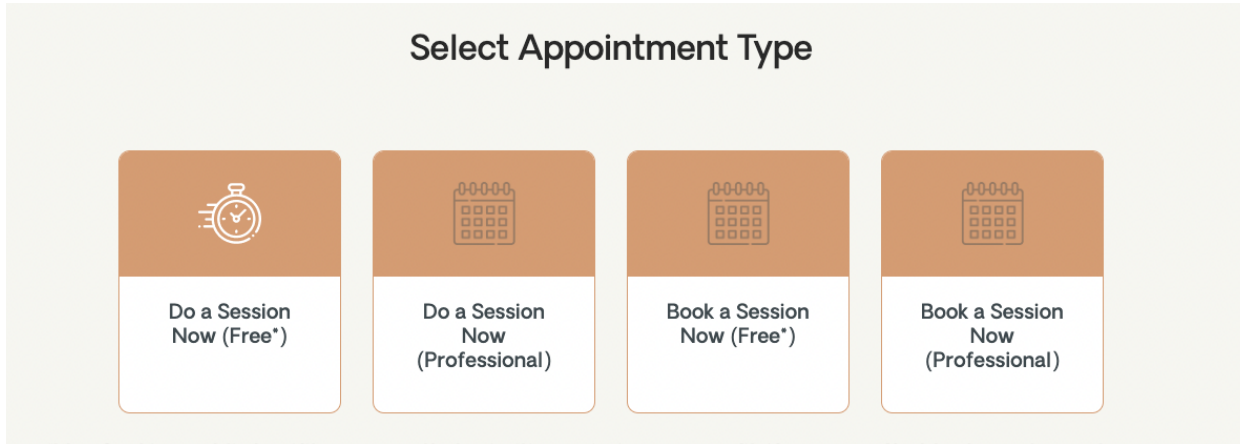

\*VerySoul is a public benifit company that prioritizes mission over profit. if you can affort to do so,please choose a Professional paid session. if not, our investors want you enjoy up to 1 free session with an intermediate level Medium either now or later

Se

And searching will start

| Based on your preferences, we are finding the best medium for you |                                                                                                    |  |  |  |  |
|-------------------------------------------------------------------|----------------------------------------------------------------------------------------------------|--|--|--|--|
| •••                                                               | Waiting for medium to join<br>We are finding the best mediums as per the<br>preferences you have selected<br>Please wait |  |  |  |  |

So all the mediums who are online will get the notification to accept the session and the one who accepts the session earliest will be able to join using Zoom

#### Notification on medium user

| Desired Session Type             |   |
|----------------------------------|---|
| M                                | × |
| Rutger wants to session with you |   |
| S Decline                        |   |
|                                  |   |

Click on Join Now if you are authorized then you will directly be able to join using Zoom else you will see this screen asking you to authorize Zoom

Once the authorisation is complete and the the appointment joining time that is 30 second is not passed then you will be able to join else you have to follow the same process to book a session with medium

Apart from the above mentioned steps user can authorize from My Technology tab And if already linked then you can unlink from the same option as shown in the screenshot below

| Which electronic Calendar   | s do you use? *           | Outlook            | Office 365 Calendar       | Exchange Cale |      |
|-----------------------------|---------------------------|--------------------|---------------------------|---------------|------|
|                             |                           |                    |                           |               | ndar |
| In order for others to book | with you, you will need a | personal zoom acco | ount. Which type do you l | have?         |      |
| UnLink your Zoom account    | I have a free acco        | Dunt               |                           |               |      |

# Removing the authorization from Zoom

Login to your Zoom Account and navigate to the Zoom App Marketplace.

- 1. Click Manage >> Added Apps or search for the VerySoul app.
- 2. Click the VerySoul app.
- 3. Click Remove.

# Extra Info (Setting medium as online)

Login with medium, Go to Go On Demand and change the status to online

| ည်း verysoul                       | Go On Demand         |                    |
|------------------------------------|----------------------|--------------------|
|                                    | Desired Session Type | 30 min (15 each) X |
| laurancee<br>poxelx407819vesqa.com | Offline              |                    |
|                                    | My Appointments      |                    |
| My Availability                    |                      | Online             |
| Ny Appointments                    |                      |                    |
| 🐣 My Profile                       |                      |                    |
| 🛃 Go On Demand                     |                      |                    |
|                                    |                      |                    |